## Approve or Reject an OTCnet User Account

To approve or reject an Over the Counter Channel Application (OTCnet) account creation or modification request, complete the following steps:

- 1. Log in to OTCnet. From the Administration tab, click Manage Users.
- 2. Log in to Identity Manager Single Sign On (ISIM) with your OTCnet credentials. The *Request Management Your To-Do List* page appears.
- 3. Click **Account Approval**. The *Approve/Reject the Request* page appears as shown in Figure 1.

| Description    | Access request for DanG Dprep's account ddprep07 on OTCnet (External) requires your approval. |   |
|----------------|-----------------------------------------------------------------------------------------------|---|
| Request ID     | 5101873505291330896                                                                           |   |
| Requestor      | otcnet tcngeHLAS1                                                                             |   |
| Requestee      | DanG Dprep                                                                                    |   |
| Subject        | ddprep07                                                                                      | _ |
| Time Submitted | Oct 17, 2013 10:24 AM EDT                                                                     |   |
| Time Due       | Oct 24, 2013 10:24 AM EDT                                                                     |   |
|                | View Request Data                                                                             |   |
| Explanation    |                                                                                               | * |
|                |                                                                                               | - |

Figure 1: Approve/Reject the Request Page

4. Click the Schedule for Now or Schedule for Later radio button.

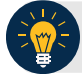

## **Application Tip**

If the **Schedule for Later** radio button is selected, enter the **Date** and **Time** for the identity to be created.

## 5. Click Approve, Reject or Cancel.

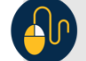

## **Additional Buttons**

- Click **Approve** to approve the user account request.
- Click **Reject** to reject the user account request.
- Click **Cancel** to return to the ISIM Home Page. No data will be saved.
- Click View Request Data to view details of the request.
- Click **Back** to return to the *Approve/Reject the Request* page.